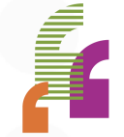

•

# CloudCME RSS Dashboard Updates

February, 2022

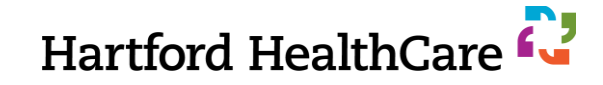

## **Dashboard Changes**

#### • Who does this affect?

- Any CloudCME user who accesses the RSS Dashboard

#### What is happening?

- CloudCME is updating the RSS Dashboard

#### • When is this happening?

- February 10<sup>th</sup>, between 6p and 10p
- Assured there will be no downtime

#### Why is this happening?

- More organized and streamlined layout
- Easier review of all child session data
- Faster (!!!!!!)

#### • How do I access it?

- Optimized for Chrome

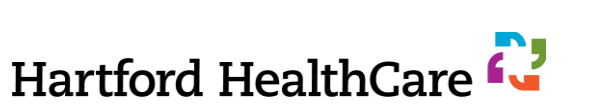

# What Is NOT Changing?

- The 5-day Rule is NOT changing
  - Completed disclosures and mitigations must be received 5+ business days before an activity
- Cannot guarantee approval of child activities submitted with less than 5 days' notice
  - Email the whole team at <u>ContinuingEd@hhchealth.org</u> directly with any last minute changes
    - Do NOT assume we will see any last minute changes or additions
  - Include the parent name and child date/code in ALL emails

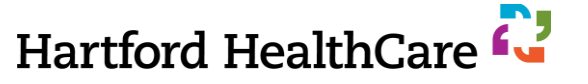

## **Old Dashboard View**

| Activity Name<br>O Day O Week  N<br>Export XLS | Image: Month 2/2/2022       Save Layout | Parents Only<br>3/2/2022<br>t Grid                                            | Status: Pending | ▼ Owner:                                                    | - Administrato                                                                                                    | or: Select 🔻                                                                                                    |
|------------------------------------------------|-----------------------------------------|-------------------------------------------------------------------------------|-----------------|-------------------------------------------------------------|----------------------------------------------------------------------------------------------------|----------------------------------------------------------------------------------------------------|
| Status                                         | ID                                      | Series                                                                        | Торіс           | Date                                                        | Faculty                                                                                                    | Faculty Disclosure                                                                                                    |
| PENDING                                        | Parent: 24633<br>Child ID:29955         | HOCC Surgical<br>Education<br>Supporting<br>Fundamentals of<br>Surgery (2022) | ETOH Withdrawal | Thursday,<br>February 3, 2022<br>2:00:00 PM -<br>4:00:00 PM | Rekhinder K   Singh, MD   Noubar   Kevorkian, MD   Sharon   Weintraub, MD   Michelle   Horsfield,   PharmD     Add New Faculty Member | Rekhinder K<br>Singh, MD:<br>Nothing to<br>disclose -<br>01/04/2022 -<br>Disclosure<br>Submitted<br>Noubar Kevorkian,<br>MD: Nothing to<br>disclose -<br>01/19/2022 -<br>Disclosure<br>Submitted |

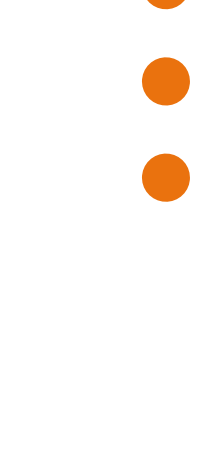

#### Hartford HealthCare 각

## **New Dashboard View**

| CloudCME Town Hall | (58877) 🖏 🔻 🗆 Parents                | Only 🔞             |             |                    |                                                |
|--------------------|--------------------------------------|--------------------|-------------|--------------------|------------------------------------------------|
| Date Range:        |                                      | Status:            |             | Owner:             |                                                |
| 7/23/2019          | 2/24/2023                            | AI                 | Ŧ           |                    | <b>v</b>                                       |
| Administrator:     | Location:                            |                    | Department: | PI                 | anner:                                         |
|                    | •                                    | Ŧ                  |             | •                  |                                                |
| Faculty:           | Specialty:                           |                    |             |                    |                                                |
|                    |                                      | Ŧ                  | Q Search    |                    |                                                |
| ·                  |                                      |                    |             |                    |                                                |
| Export XLS         | 🙄 Refresh 🔄 Save Layout              | Reset Grid         |             |                    |                                                |
| Child Status       | Details                              | Торю               |             | QR                 | Planners & COI Status                          |
| APPROVED           | Series Name: CloudCME Town Hall      | CloudCME Town Hall | - 1/7/2022  | Single Scan QR     | ♣ Manage Planners (1)                          |
|                    | Friday, January 7, 2022              | ✓ 皆 苗              |             | R com billed on    | Kory Munk, AD (Activity Administrator)         |
|                    | Location: CloudCME (West Coast Offic | e)                 |             | BH SCIIF INCUT CIK | Disclosure submitted: 12/13/2021               |
|                    | Department: R&D                      |                    |             |                    | Disclosure: Consulting Fee-Acadia - 12/13/2021 |
|                    | Parent ID: 58877                     |                    |             |                    |                                                |
|                    | Child ID: 58879                      |                    |             |                    |                                                |

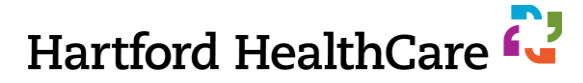

## **Set Search Parameters in the Dashboard**

### Find your programs easier

- 1. Check Parents Only (search through less activities)
- 2. Enter part of your activity name or the parent code
- 3. Edit Date Range as needed (defaults to next month)
- 4. Click "Search"

| 2             |           |            |          |            |              |                 |
|---------------|-----------|------------|----------|------------|--------------|-----------------|
| Activity Name | ▼ □ Parer | nts Only 💿 |          |            |              |                 |
| Date Range:   | _         | Status:    | Owner:   | . Adr      | ministrator: | Location:       |
| 2/3/2022      | 3/3/2022  | All        | •        | •          | •            | •               |
| Department:   | Planner:  |            | Faculty: | Specialty: | 4            |                 |
|               | •         | •          |          | •          | ▼ Q Search   | C Reset Filters |

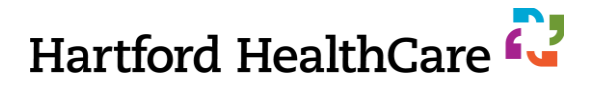

# Required Information for Each Child (1)

### 1. Update the title

- *REMOVE* the entire placeholder title
- REPLACE with specific topic or title of this child
  - \* Transcript shows more comprehensive view of educational activity
  - \* Topic change NOT required for case based conferences/committee learning

## 2. Add/update learning objectives

|                                           | RSS Activity Editor                                                                                                    |
|-------------------------------------------|----------------------------------------------------------------------------------------------------|
|                                           | Instructions: This screen displays RSS child details and allows for modification. Change the title to reflect the topic of the session. If necessary, adjust h apply. Upload any necessary supporting documentation. When finished, click Save & Close. |
|                                           | Name: IME Faculty Development Series - 2/7/2022                                                                                                    |
| Торіс                                     | Location:                                                                                                    |
| IME Faculty Development Series - 2/7/2022 | Allow Texting Minutes Prior: 6 Allow Texting Minutes After: 720                                                                                                    |
| ∥皆苗侖                                      | Objectives                                                                                                    |
|                                           | If this activity has multiple accrediting bodies, select a set of objectives to edit them.                                                                                                    |
|                                           | Physician                                                                                                    |
|                                           | Insert an objective                                                                                                    |
|                                           |                                                                                                    |
| February 23,                              | , 2022 <b>7</b>                                                                                                    |

# Required Information for Each Child (2)

### **3. Enter Faculty**

- ALL faculty must be listed
- All faculty must have a <u>current</u> disclosure on file
  - Must be current as of the date of the child
  - Disclosures expire after one year
  - Exceptions determined by the CE team and topic of education

| Man | age Faculty for HH Cardiac Cath Case Co | Must be checked (24983)       | tion?           |                                  | X Export XLS |
|-----|-----------------------------------------|-------------------------------|-----------------|----------------------------------|--------------|
|     | Full Name                               | Email                         | Disclosure Date | Disclosure                       |              |
|     | Seraphina Canis, MD                     |                               | No Disclosure   | NO DISCLOSURE ON FILE            | •            |
|     | Deborah Gartley, M.Ed., Paramedic       | deborah.gartley@hhchealth.org | 1/4/2022        | Nothing to disclose - 01/04/2022 | •            |
| 2   | Email Selected Faculty                  |                               |                 |                                  |              |

8

## **Child Status Definitions**

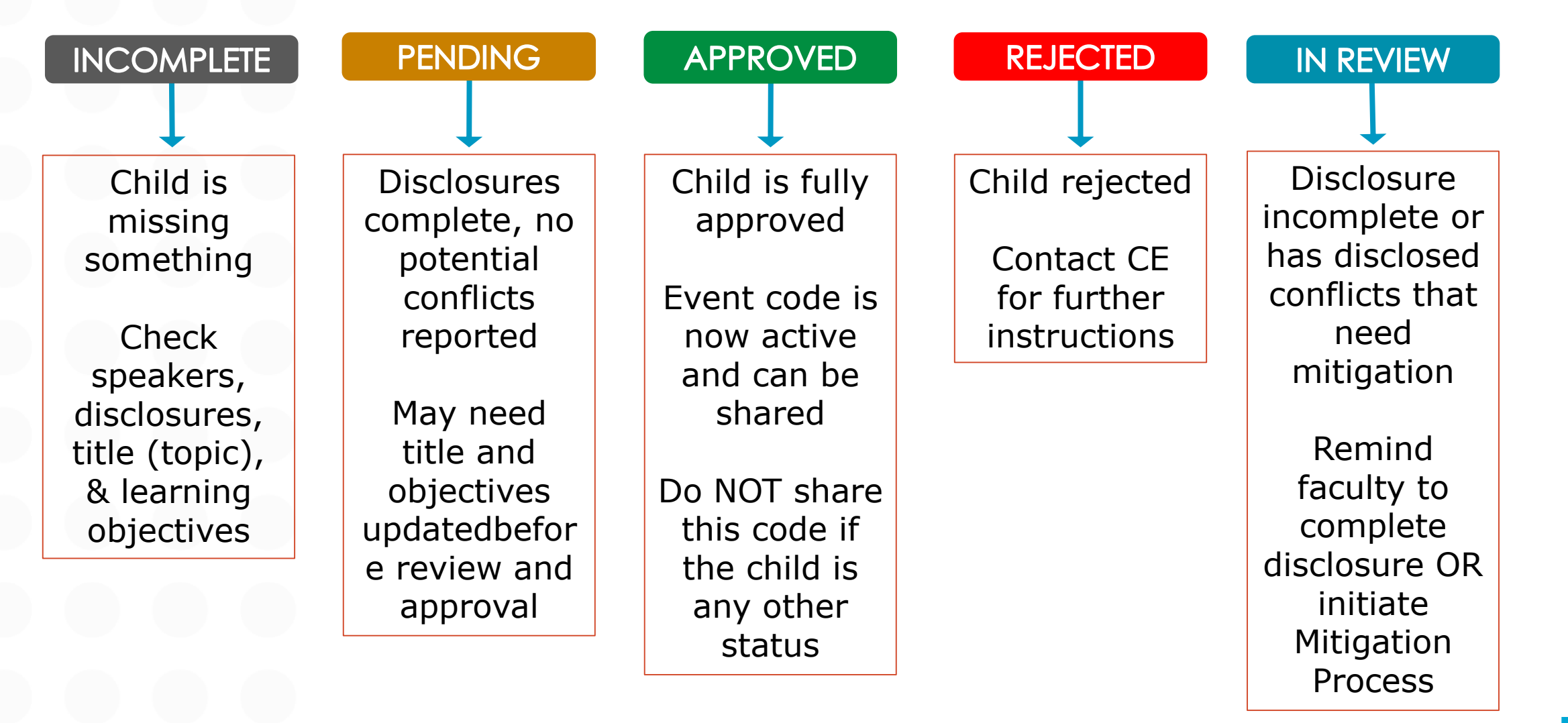

Hartford HealthCare 📿

# **Missing Speaker Disclosures**

#### Most frequent cause of delay in activity approval

- Enter your speakers AS SOON AS you know them, even if you don't have their title
- AC should check the dashboard regularly to ensure disclosures are complete
  - CE no longer contacts faculty for missing disclosures unless AC's requests are being ignored
  - Email faculty directly from the Dashboard OR via your Outlook

#### • CE does not review a child until all disclosures are complete

#### • Child remains in INCOMPLETE until all disclosures are complete

- Child moves to IN REVIEW when there are disclosures that need mitigation
- Child moves to PENDING when disclosures are complete AND mitigated (if needed)

#### Activity Coordinators are encouraged to initiate the mitigation process to speed up approval

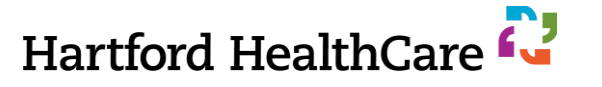

## **Search for a Disclosure**

#### On the main Application page

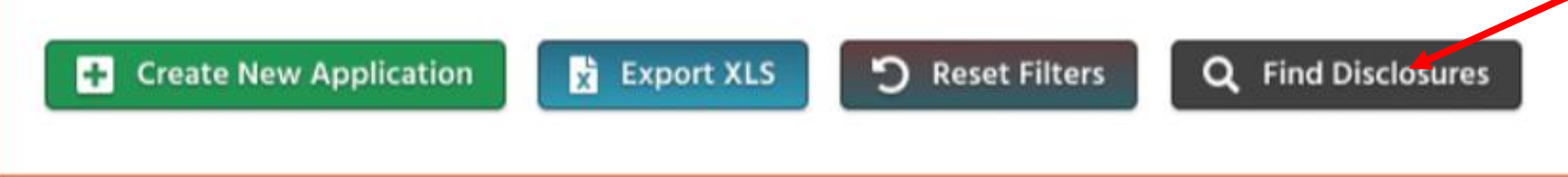

#### Find Disclosures

- Ů - □

Instructions: Enter both first and last name and click Search. If the user is found you will be able to view whether or not they have a disclosure on file. In situations where an individual has two or more accounts, this screen helps to identify the more recently used account as well as the account where that user submitted their disclosure. You will enter this email address in the planners section to add that individual to the application.

| First Name: | sabrena | Last Name: | lary | Search |
|-------------|---------|------------|------|--------|
|             |         |            |      |        |

| User<br>ID | First<br>Name | Last<br>Name | Degree | Organization           | Email                      | Last<br>Login<br>Date      | Form<br>Submission<br>ID | Last<br>Changed             | Disclosure |
|------------|---------------|--------------|--------|------------------------|----------------------------|----------------------------|--------------------------|-----------------------------|------------|
| 3776       | Sabrena       | Lary         | BS     | Hartford<br>Healthcare | sabrena.lary@hhchealth.org | 1/19/2022<br>9:51:41<br>PM | 35549                    | 11/16/2021<br>8:34:15<br>AM | Yes        |
| 21682      | Sabrena       | Lary         | MD     | Hartford<br>HealthCare | sabrena.lary@gmail.com     | 8/9/2021<br>5:23:19<br>PM  |                          |                             | No         |

- 1. From the main Application page, click "Find Disclosures"
- 2. Enter first and last name
  - Be cognizant of spelling, spacing, and punctuation
- Also shows if a person has 1+ accounts

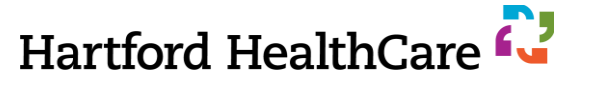

## **Duplicate Accounts**

- 2<sup>nd</sup> most frequent reason for delay in session approval
- Don't assume a person's CloudCME account is under the email at which your department normally contacts them
- If a faculty member is taking more than 1 week to complete their disclosure, try to add them as faculty again ... many don't read the instructions and create a new account, and they will appear in the dropdown list under both accounts
- Before creating an account for a person, confirm they don't already have an account

   Try to add them to the child session under Faculty
- If you note a person has more than 1 account, email each of the accounts asking which they prefer to use for CME purposes
  - Copy <u>ContinuingEd@hhchealth.org</u> on the email
  - When they respond, we can merge the accounts

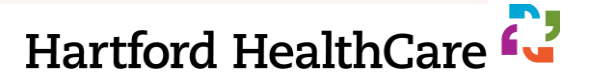

## **Add A Member**

:

.

•

:

٠

#### CloudCME Membership

- 1. Click Membership option on left menu bar
- 2. Click Add a Member
- 3. Enter:
  - \* First Name
  - Last Name
  - Degree (NA if unknown)
  - Profession
  - Email
  - Confirm Email
  - Password (anything no one ever sees it)
- 4. Click Save
- Cloud sends an automated email with log in instructions

|                                                               | Users New Member                                                                                                    |                                   |                            |                                          |                                          |                |                   |
|---------------------------------------------------------------|----------------------------------------------------------------------------------------------------|-----------------------------------|----------------------------|------------------------------------------|------------------------------------------|----------------|-------------------|
| Home                                                          | Membership Manager                                                                                                    |                                   |                            |                                          |                                          |                |                   |
| Abstracts                                                     | Add Member                                                                                                    | nformation, including the red-sta | arred required items and a | any optional items and click Save at the | bottom of the page.                      |                |                   |
| Activities                                                    | Import Members                                                                                                    | on                                |                            |                                          |                                          | 0.5            | <b>D</b> •        |
| Administration                                                | Merge Duplicate records                                                                                                    | First Name *                      |                            | M.I.                                     | Last Name "                              | Sumx           | Degree -          |
| Content                                                       | View Inactive Accounts                                                                                                    | Professional Title                |                            | Preferred First Name                     | Spouses Name                             | Induction Date | Birth Month & Day |
| Email                                                         | User Profile Additions                                                                                                    |                                   |                            |                                          |                                          |                | •                 |
| Exhibitors                                                    |                                                                                                    |                                   |                            |                                          |                                          |                |                   |
|                                                               |                                                                                                    |                                   |                            |                                          |                                          |                |                   |
| aculty                                                        | Gradautista                                                                                                    |                                   |                            |                                          |                                          |                |                   |
| Faculty                                                       | Credentials                                                                                                    |                                   |                            |                                          |                                          |                |                   |
| Faculty<br>Finance                                            | Credentials ABIM Diplomate ID AB                                                                                                | <sup>2</sup> Diplomate ID ABA Dip | olomate ID ABPa            | th Diplomate ID ABO Diplomate I          | D ABOHNS Diplomate ID NPI                | NABP ePID# AE  | 3S Diplomate ID   |
| Faculty<br>Finance<br>Forms                                   | Credentials ABIM Diplomate ID AB                                                                                                | <sup>9</sup> Diplomate ID ABA Dip | olomate ID ABPa            | th Diplomate ID ABO Diplomate I          | D ABOHNS Diplomate ID NPI                | NABP ePID# AE  | IS Diplomate ID   |
| Faculty<br>Finance<br>Forms<br>Membership                     | Credentials<br>ABIM Diplomate ID AB                                                                                             | <sup>o</sup> Diplomate ID ABA Dip | olomate ID ABPa            | th Diplomate ID ABO Diplomate I          | D ABOHNS Diplomate ID NPI                | NABP ePID# AE  | IS Diplomate ID   |
| Faculty<br>Finance<br>Forms<br>Membership<br>Notes            | Credentials<br>ABIM Diplomate ID ABIM Diplomate ID State License(s)                                                             | <sup>2</sup> Diplomate ID ABA Dip | olomate ID ABPa            | th Diplomate ID ABO Diplomate I          | D ABOHNS Diplomate ID NPI                | NABP ePID# AE  | IS Diplomate ID   |
| Faculty<br>Finance<br>Forms<br>Membership<br>Notes<br>Reports | Credentials<br>ABIM Diplomate ID<br>State License(s)<br>Select State License T                                                  | <sup>2</sup> Diplomate ID ABA Dip | lomate ID ABPa             | th Diplomate ID ABO Diplomate I          | D ABOHNS Diplomate ID NPI                | NABP ePID# AE  | IS Diplomate ID   |
| Faculty<br>Finance<br>Forms<br>Membership<br>Notes<br>Reports | Credentials<br>ABIM Diplomate ID AB<br>State License(s)<br>Select State License T<br>+ - Select -                               | P Diplomate ID ABA Dip            | License Number             | th Diplomate ID ABO Diplomate I          | D ABOHNS Diplomate ID NPI                | NABP ePID# AE  | IS Diplomate ID   |
| Faculty<br>Finance<br>Forms<br>Membership<br>Notes<br>Reports | Credentials<br>ABIM Diplomate ID ABIM<br>State License(s)<br>Select State License T<br>+ - Select -                             | P Diplomate ID ABA Dip            | License Number             | th Diplomate ID ABO Diplomate I          | D ABOHNS Diplomate ID NPI                | NABP ePID# AE  | IS Diplomate ID   |
| Faculty<br>Finance<br>Forms<br>Membership<br>Notes<br>Reports | Credentials<br>ABIM Diplomate ID ABIM<br>State License(s)<br>Select State License T<br>+ - Select -                             | P Diplomate ID ABA Dip            | License Number             | th Diplomate ID ABO Diplomate I          | D ABOHNS Diplomate ID NPI                | NABP ePID# AE  | IS Diplomate ID   |
| Faculty<br>Finance<br>Forms<br>Membership<br>Notes<br>Reports | Credentials<br>ABIM Diplomate ID AP<br>State License(s)<br>Select Slate License T<br>• - Sees -<br>Login Information<br>Email " | P Diplomate ID ABA Dip            | Iomate ID ABPa             | th Diplomate ID ABO Diplomate I          | D ABOHNS Diplomate ID NPI<br>Expire Date | NABP ePID# AE  | IS Diplomate ID   |
| Faculty<br>Finance<br>Forms<br>Membership<br>Notes<br>Reports | Credentials<br>ABIM Diplomate ID AI<br>State License(s)<br>Select State License T<br>- Select –<br>Login Information<br>Email " | P Diplomate ID ABA Dip            | Iomate ID ABPa             | th Diplomate ID ABO Diplomate I          | D ABOHNS Diplomate ID NPI Expire Date Pa | NABP ePID# AE  | IS Diplomate ID   |

# Complete ALL sections with a red star

February 23, 2022

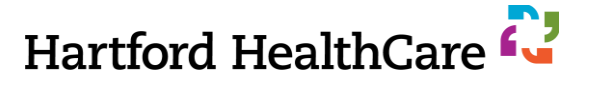

# **Mitigation of Conflicts of Interest**

### **Current Process**

- 1.CE sees in the RSS Dashboard that a speaker or planner has a disclosure
- 2. CE sends the disclosures, flowchart, and Mitigation form to Course Director and Activity Coordinator
- 3. Course Director mitigates the disclosures and the form is returned to CE
- 4. Activity is approved
- 5. CE sends the Activity Coordinator slides for THAT child only

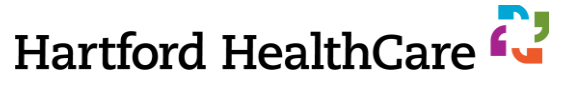

# **Mitigation of Conflicts of Interest**

### **Future Process**\*

- Same as current OR you can self-initiate the Mitigation Process immediately upon noting there is a potential COI
  - 1. Access Flowchart and Mitigation form on our *Tools & Resources* page under "Planners and Directors"
  - 2. Access Disclosure information under *Disclosures and COI Status* column in the Dashboard
  - 3. Send Disclosure, Flowchart, and Mitigation form to your Activity Director
  - 4. Return completed form to ContinuingEd@hhchealth.org
- CE will continue to provide slides for children where a conflict was mitigated

#### \*Allows for faster mitigation and approval of child

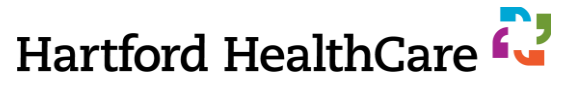

## Mitigation Forms (on Tools & Resources page)

#### **Mitigation Flow Chart**

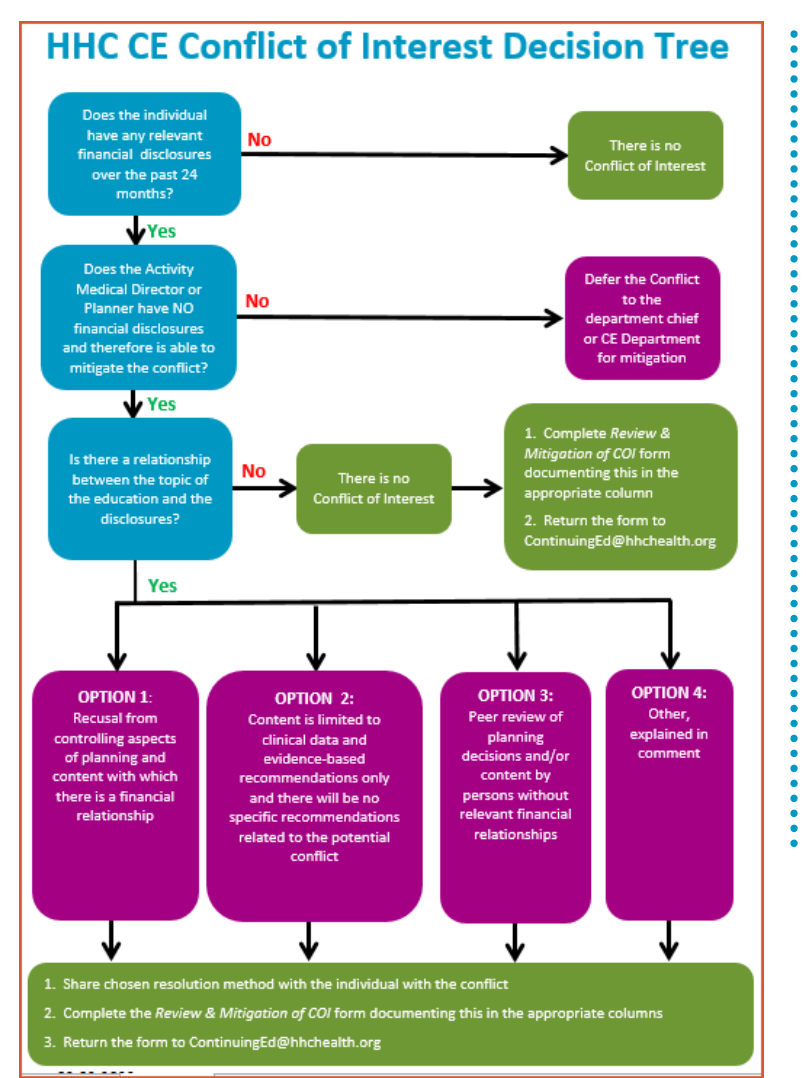

#### **Review of Mitigation Form**

HealthCare Review and Mitigation of Faculty or Planner Conflict of Interest Activity or Session Title:

Date(s):

Hartford 🖓

The Activity Medical Director (or a designee) MUST review returned financial disclosure form(s), determine if there is a potential conflict of interest (COI), and select the method (1-4) of mitigation. If the AMD is unable to mitigate a potential COI, please refer this to CE for mitigation.

| Name | Role    | Disclosure<br>Form<br>Rec'd | Financial<br>Relationship(s) <sup>1</sup><br>Reported | COI <sup>2</sup><br>Identified | Method of Mitigation <sup>s</sup><br>(if COI is Identified) | Comments |
|------|---------|-----------------------------|-------------------------------------------------------|--------------------------------|-------------------------------------------------------------|----------|
|      | Planner |                             | 🔲 Yes 🔲 No                                            | Yes 🔲 No                       | 1 2 3 4                                                     |          |
|      | Planner |                             | 🗌 Yes 🔲 No                                            | Yes 🔲 No                       | 1 2 3 4                                                     |          |
|      | Planner |                             | 🔲 Yes 🔲 No                                            | Yes 🔲 No                       | 1 2 3 4                                                     |          |
|      | Planner |                             | Yes 🔲 No                                              | Yes 🔲 No                       | 1 2 3 4                                                     |          |

<sup>1</sup>Financial Relationship: a relationship with an ineligible company where an individual receives a salary, royalty, intellectual property rights, consulting fee, honoraria, speaking fee/training, ownership interest, or other financial benefit

Ineligible Company: any entity producing, marketing, reselling, or distributing health care goods or services consumed by, or used on, patients. Providers of clinical service directly to patients are not considered ineligible

<sup>2</sup>Conflict of Interest: an individual has both a financial relationship with an ineligible company <u>AND</u> the opportunity (as planner or faculty) to influence the content of CE in relation to the products or services of that company

<sup>3</sup>Methods of Mitigation: All directors/planners/presenters/authors are required to complete the Financial Disclosure Form where they attest that the content (1) will be compliant with the <u>ACCME Standards for Integrity and Independence</u>, (2) will be based on the best available evidence, and (3) may require peer review. The following are the available methods of mitigation:

- 1. Recusal from controlling aspects of planning and content with which there is a financial relationship
- 2. Content is limited to clinical data and evidence-based recommendations only and there will be no specific recommendations related to the potential conflict
- 3. Peer review of planning decisions and/or content by persons without relevant financial relationships
- 4. Other, explain in comment

By typing or signing my name below, I attest that the potential conflict of interest has been fully mitigated. If applicable, I have informed the planner or faculty of the restrictions on their presentation (#2) or I have reviewed the content of the presentation and find it free from bias (#3).

Activity Medical Director or Peer Reviewer: Date:

Should an unmitigated conflict of interest be discovered post activity, the Activity Medical Director and Planning Committee for this event will be required to complete education with CE regarding the ACCME's Standards for Integrity and Independence.

Page 1 of 1

## **Personalize Your Dashboard**

| Export XLS   | Export XLS 2 Refresh Save Layout                                                                                                    |                |                                           |                                                                                                    |                                        |                       |               |  |  |  |  |
|--------------|----------------------------------------------------------------------------------------------------|----------------|-------------------------------------------|----------------------------------------------------------------------------------------------------|----------------------------------------|-----------------------|---------------|--|--|--|--|
| Child Status | Details                                                                                                    | Comments       | Торіс                                     | Faculty                                                                                                    | Presentations & COI Status             | Planners & COI Status | Approval      |  |  |  |  |
| IN REVIEW    | Series Name: IME Faculty Development<br>Series<br>Friday, February 4, 2022<br>5:23 PM - 6:23 PM<br>Location: N/A<br>Department: N/A<br>Parent ID: 1404<br>Child ID: 1533 | Domments (0)   | IME Faculty Development Series - 2/4/2022 | Manage Faculty (1)      Deb Gartley, MD     Disclosure submitted: 2/3/2022      Disclosure: Nothing to disclose - 02/03/2022 | Deb Gartley, MD<br>Upload Presentation | ♣ Manage Planners (0) | Approve Child |  |  |  |  |
| INCOMPLETE   | Series Name: IME Faculty Development<br>Series<br>Monday, February 7, 2022<br>5:23 PM - 6:23 PM<br>Location: N/A                                                         | 🗩 Comments (0) | IME Faculty Development Series - 2/7/2022 | Anage Faculty (0)                                                                                                    |                                        | lanage Planners (0)   | Approve Child |  |  |  |  |

#### **Recommended KEEP Columns**

- Status
- Details
- Topics
- Faculty
- Presentations & COI
- Planners

#### **Recommended DELETE Columns**

- QR Code (we don't use QR codes)
- Targeted Audience
- Owners
- 1. Right click blue bar to add/delete columns
- 2. Drag and drop the columns into order
- 3. Click "Save Layout"

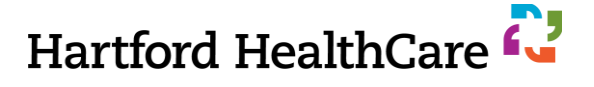

# **Change Child Date / Cancel Child**

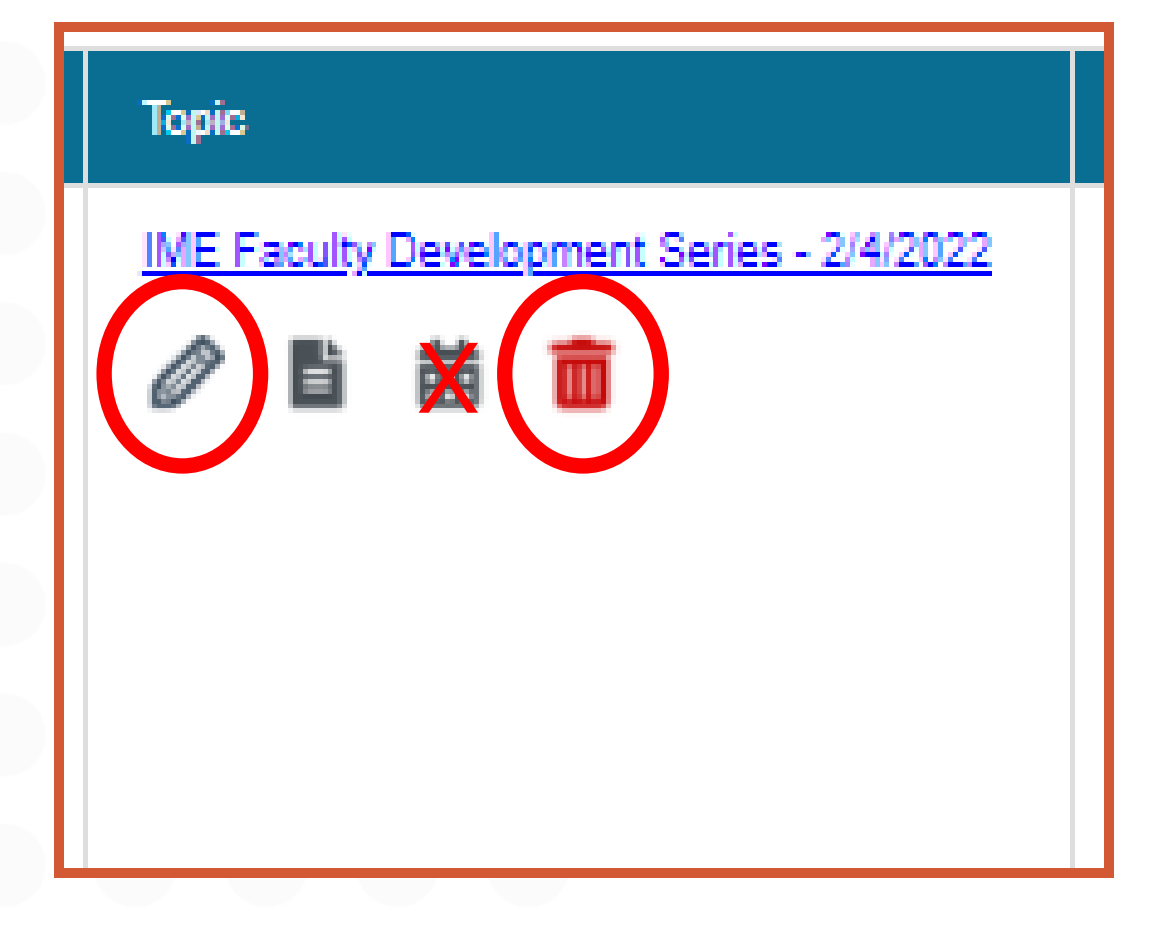

### **Cancel a Session**

- Click the red garbage can
- Enter a reason

### **Change Date/Time**

- Click on the pencil icon or the topic link
- Edit in the Activity Editor
- Do NOT use the calendar icon

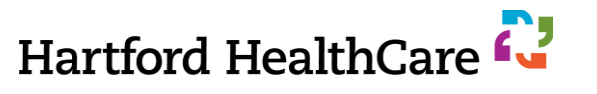

# **Updating Flyers (1)**

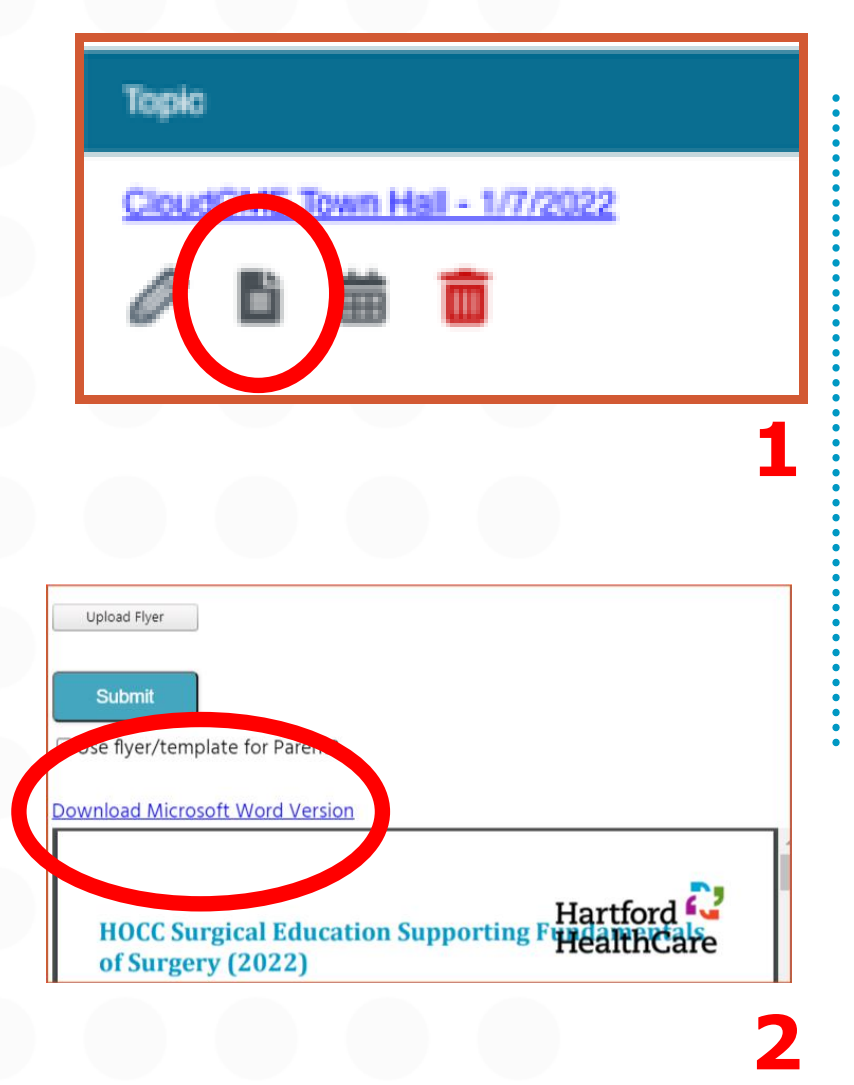

#### WHY?

- Update Zoom or VMR info so learners can find your program
- Add a speaker bio or update their title
- Condense into one page

### HOW?

- 1. Click on paper icon in the topic column
- 2. Download the Cloud-generated flyer
- 3. Edit the flyer in Word
  - If creating your own flyer, you MUST use the Disclosure and Accreditation Language *verbatim* on your new flyer

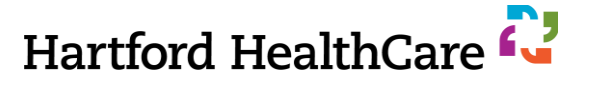

# **Updating Flyers (2)**

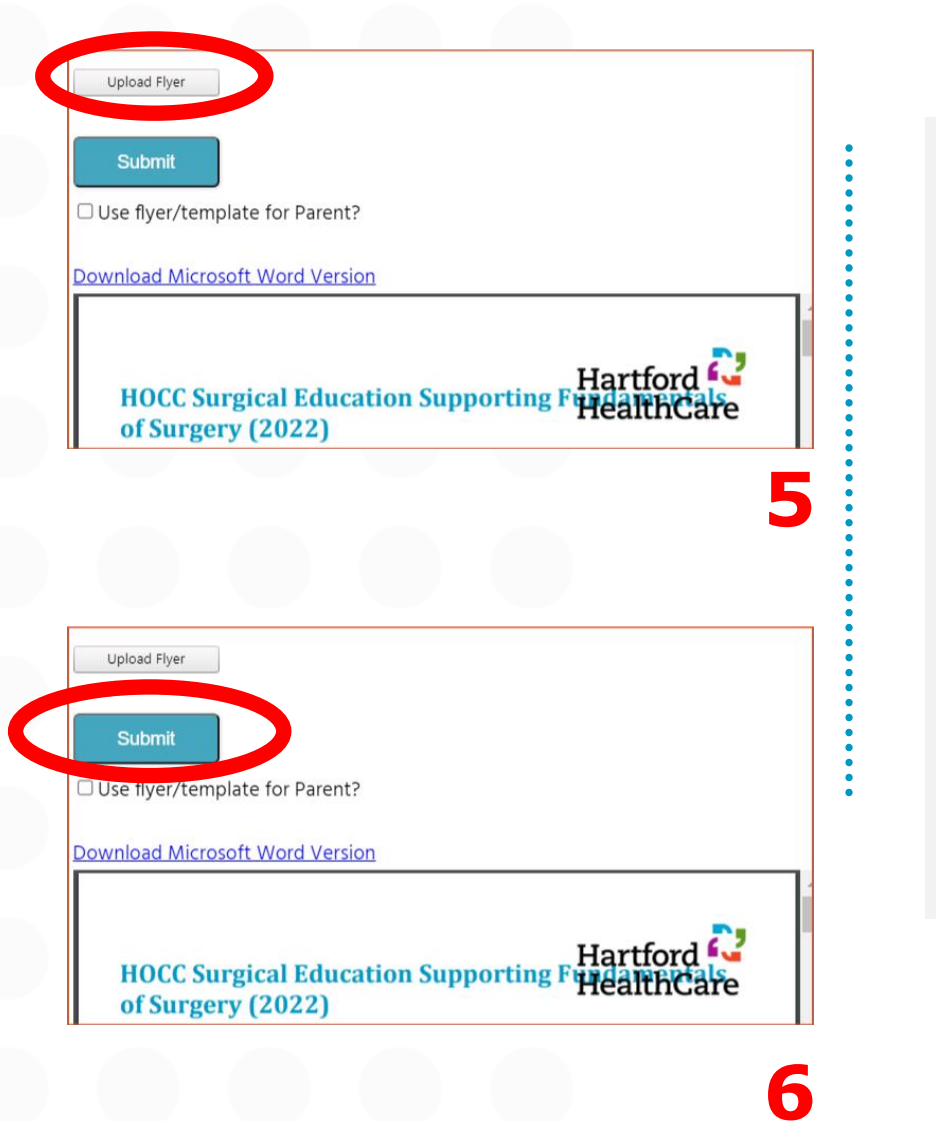

### HOW?

- 4. Save updated flyer
- 5. Upload new flyer to Cloud
- 6. Submit new version to Cloud

The updated flyer, with the live location or virtual link, will now be accessible to any person who clicks on the activity in the Attendee Portal

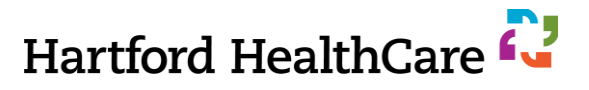

# **Mandatory Activity Slides**

### **1. Event Code Slide**

- Enter individual event code on this slide for learners to text in their attendance
- Used for *every* activity

### 2. Evaluation Slide

• Used only if there is an evaluation required for the activity

### **3. Financial Disclosure Slide**

Used for every activity

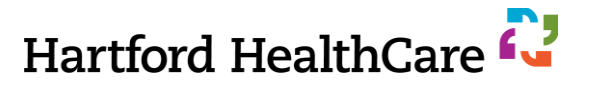

## **Event Code Slide**

## **Recording Your Attendance**

- 1. Pair your phone with your CloudCME account (ONE TIME ONLY)
  - Text your email address to (844) 962-4001
    - You may need to create an account in CloudCME (<u>hhchealth.cloud-cme.com</u>)
    - DO NOT make a brand new account if you already have one through HHC CE. Contact us if you don't remember the email you used.
  - Confirm a return text that your phone number has been updated
- 2. Text the EVENT CODE (below) to (844) 962-4001
- 3. Confirm a return text that you have been signed in

Contact <u>ContinuingEd@hhchealth.org</u> with any problems related to credit

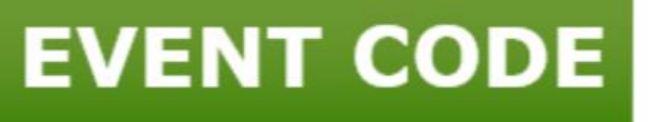

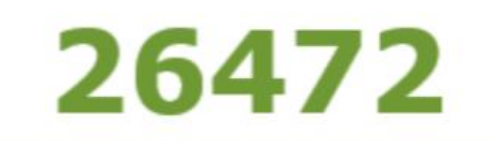

This code expires 120 minutes after the end of this activity.

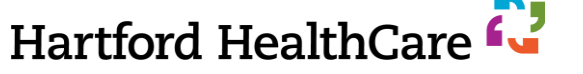

# **Evaluation Slides**

### Slide 1 (has step 4)

#### **Record Your Attendance**

- 1. Pair your phone with your CloudCME account (ONE TIME ONLY)
  - Text your email address to (844) 962-4001
    - You may need to create an account in CloudCME (hhchealth.cloud-cme.com)
    - **DO NOT** make a brand new account if you already have one through HHC CE. Contact us if you don't remember the email you used.
  - Confirm a return text that your phone number has been updated
- 2. Text the EVENT CODE (below) to (844) 962-4001
- 3. Confirm a return text that you have been signed in
- 4. Complete the evaluation within 4 weeks to Claim Your Credit

Contact ContinuingEd@hhchealth.org with any problems related to credit

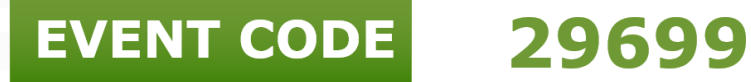

This code expires 120 minutes after the end of this activity.

### **Slide 2** (if evaluation required)

### Claim Your Credit

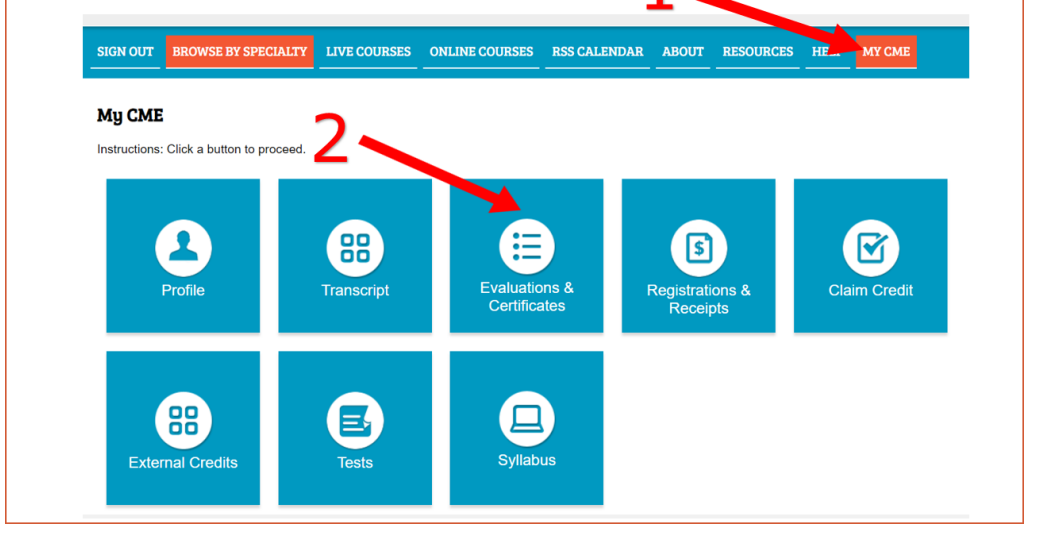

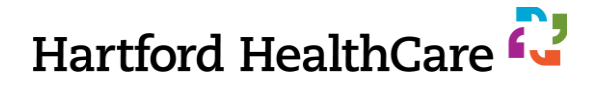

## **Disclosure Slides**

#### **Financial Disclosures**

- Dr. Bugs reports a Consulting Fee from Acme. This has been mitigated.
- No other speakers or planners of this activity have reported any financial relationships.

#### **Financial Disclosures**

- Dr. Bugs reports a Consulting Fee from Acme. This has been mitigated.
- No other speakers or planners of this activity have reported any financial relationships.
- Please share any individual financial relationships now with the conference group to avoid any real or perceived commercial bias.

#### **Financial Disclosures**

 No speakers or planners of this activity have reported any financial relationships.

#### $_{\odot}~$ Slides are activity specific

- Slide layout will change depending on what category of activity
  - Top didactic education with mitigation
  - Middle case based education or committee learning with mitigation
  - Bottom didactic education with no disclosure
- Slide template provided to planners of parent activity upon approval of parent
- Use these slides for every child unless there is a conflict that needs mitigation
  - <u>EXCEPTION</u>: CE will send new slides for each child needing a disclosure mitigated
- Use of incorrect disclosure slide puts accreditation at risk for system
- Contact <u>ContinuingEd@hhchealth.org</u> with any questions

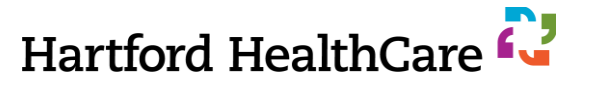

# **Sharing Slides and Codes**

- Sharing slides
  - 1. At the beginning of each session
  - 2. At the end of each session
  - 3. Enter the event code in the chat room during the session
  - **TIP:** Train your participants to look in the chat room if they are late
- Do NOT add the event code to any agenda or email to invitees
  - Participants MUST be present in the activity to get the code
- If participants miss the texting window, email us

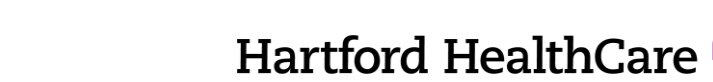

# **Mobile Application**

#### **Benefits**

- Use any smartphone or tablet
- Access the calendar, evaluations, transcripts, certificates, register for an activity
- Audience Response System for polling

#### Challenges

- Creates problems when learners attend a program that *does* require an evaluation
  - Allows learners to bypass all required evaluations
  - *Discourage* use of mobile app to record attendance
- Learners can not take post-activity tests via the app

#### Mobile App Code: hhchealth

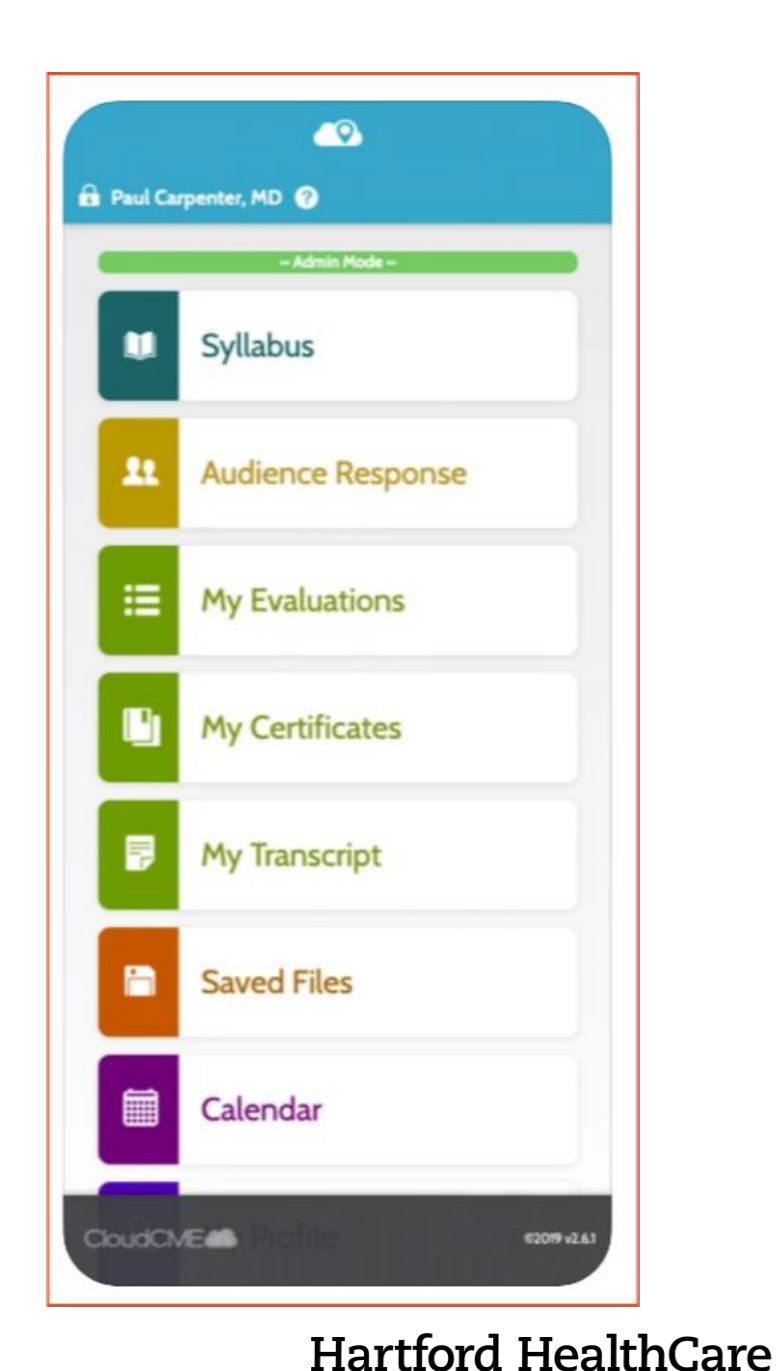